# OCERA INSTALLATION HOWTO V1.0.1

Quick HOWTO on making a system with Ocera and BusyBox Pierre Morel - April 2004

### **1** Introduction

#### Steps are:

- retrieve the sources
- building the tools, kernel and applications
- make a working filesystem
- Install a boot system

### 2 Retrieve the sources

You can retrieve the sources from the sourceforge server. Actual sources, at the moment this paper is being written is ocera-1.0.0

#### 2.1 From the tarball

This is certainly the best way to have a stable version. Just download ocera-1.0.0 from the summary page of Ocera sourceforge site: <u>http://sourceforge.net/projects/ocera/</u>

### 2.2 From the CVS

If you want to retrieve the sources of Ocera Components, Linux and RTLinux from the ocera cvs, you can do the following:

Make a directory (suppose /CVS)

```
cvs -d:pserver:anosous-embranchementsymous@cvs.sourceforge.net:/cvsroot/ocera login
cvs -z3 -d:pserver:anonymous@cvs.sourceforge.net:/cvsroot/ocera co ocera
```

This will create the ocera structure in /CVS/ocera

# 3 Compile the kernel

#### cd ocera

make xconfig

take care to not use the local APIC if you use a single board system because there is still a bug in the configuration's options. You must also enable the VT, Virtual Terminal support in the character devices drivers and VGA text console.

If you do not want to build the documentation and the applications, you can comment out the entries in the makefile.

Then: make

This should give you the following directories in the ocera-1.0.0 directory:

- target-i386
  - boot
    - vmlinuz-2.4.18-ocera-1.0.0
    - System.map-2.4.18-ocera-1.0.0
  - dev
  - etc
    - rc.d/init.d/rtlinux
  - lib
     modules/2.4.18-ocera-1.0.0 with all drivers and RTLinux modules
  - usr
    - lib with orte and posix development libraries
    - · bin with the ORTE binaries and tests programs
    - include
    - rtlinux with RTLinux demo and tests programs

At this point you may choose between:

Installing your ocera kernel on you system, then you can act as with any standard linux kernel.

Installing your ocera kernel as an embedded system, using embdebsys or a simple busybox.

If you want to use emdebsys, just do:

make xrootfs

and follow the instructions.

if you want to simply use busybox follow the instructions in the chapter *Installing OCERA in Busybox environment*.

If you want to simply use you development system as an OCERA system follow the instructions of the chapter *Installing OCERA as a training system* 

### 4 Installing OCERA as a training system

cp target-i386/boot/vmlinuz-2.4.18-ocera-1.0.0 /boot/ cp target-i386/boot/System.map-2.4.18-ocera-1.0.0 /boot/ cp -r target-i386/lib/modules/2.4.18-ocera-1.0.0/ /lib/modules

edit /etc/lilo.conf and add a new entry like:

image=/boot/vmlinuz-2.4.18-ocera-1.0.0 label=ocera read-only optional

puis lancer lilo.

# 5 Installing OCERA in a busybox environment

#### 5.1 retrieve BusyBox and syslinux

wget http://busybox.net/downloads/busybox-1.00-pre3.tar.bz2 wget http://syslinux.zytor.com/download/syslinux-2.06.tar.gz

- retrieve a basic template file system from mnis: wget http://www.mnis.fr/download/basiclinuxfs-0.1.tgz

#### 5.2 setup the directories

# First be sure to have clean links: cd /usr/src rm linux # or move it rm rtlinux # or move it rm /usr/include/linux # or move it rm /usr/include/asm # or move it ln -s /usr/src/linux/include/linux /usr/include/linux ln -s /usr/src/linux/include/asm /usr/include/asm

# copy the sources to let the CVS clean (cd /CVS/ocera/kernel ; tar cf - linux) | tar xvf -(cd /CVS/ocera/kernel ; tar cf - rtlinux) | tar xvf -(cd /CVS/ocera/ ; tar cf - components) | tar xvf tar jxvf busybox-1.00-pre3.tar.bz2 tar zxvf syslinux-2.06.tar.gz

#### 5.3 be sure to use the proper development tools

use dpkg -I ro verify the versions: gcc 2.95.4-14 The GNU C compiler. bin86 0.16.0-2 16-bit assembler and loader make 3.79.1-14 The GNU version of the "make" utility. autoconf 2.57-1jlb automatic configure script builder automake 1.4-p4-1.1 A tool for generating GNU Standards-compliant

### 5.4 build the tools

| cd syslinux-2.06     |
|----------------------|
| make all             |
|                      |
| cd busybox-1.00-pre3 |
| make menuconfig      |
| make dep             |
| make                 |
| make install         |

### 5.5 make the target file system:

| mk   | dir TARGET                                           |
|------|------------------------------------------------------|
| cd   | TARGET                                               |
| tar  | zxvf basiclinuxfs-0.1.tgz                            |
| ( co | d/busybox-1.00-pre3/_install; tar cf - )   tar xvf - |
| ср   | /target-i386/boot/System.map-2.4.18-ocera-1.0.0 boot |
| ср   | /target-i386/boot/vmlinuz-2.4.18-ocera-1.0.0 boot    |
| ср   | -r/target-i386/lib/modules lib                       |

Change the configuration files in TARGET/etc to fit your needs

Make the root file system from the TARGET directory:

mke2fs /dev/ram0 mount /dev/ram0 /mnt (cd TARGET ; tar cf - \*) | (cd /mnt ; tar xvf -) umount /mnt dd if=/dev/ram0 of=root gzip root

### 6 make the boot system: exemple: a CDROM

mkdir ISO

cp /usr/src/linux/arch/i386/boot/bzImage ISO/ocera

rdev /dev/ram0 ISO/ocera

cp root ISO

cp isolinux-2.06/isolinux.bin ISO

cp isolinux-2.06/sample/syslogo.lss ISO

put something in ISO/boot.msg like:

^L ^Xsplash.lss ^O07OCERA STANDALONE CD^007

edit ISO/isolinux.cfg

| lefault ocera         |
|-----------------------|
| prompt 1              |
| imeout 600            |
| lisplay boot.msg      |
| abel ocera            |
| kernel ocera          |
| append initrd=root.gz |

Build the image with:

mkisofs -R -b isolinux.bin -no-emul-boot -boot-load-size 4 -boot-info-table -o ocera.iso ISO

Here you can test in vmware before to burn a CD, you can even insmod rtl.o but you must not activate it, no other module in vmware.

cdrecord dev=0,0,0 ocera.iso

to change the log: use a png file in 639x320x4 format.

Then booting on the CD will install the root file system in memory (/dev/ram0) and you can go testing your application.

Pierre Morel – March 2004 pmorel@mnis.fr